## CLIによるスイッチのSSHサーバ認証設定の設定

#### 概要

セキュアシェル(SSH)は、特定のネットワークデバイスにセキュアなリモート接続を提供するプロトコルです。この接続は、暗号化されている点を除き、Telnet接続に似た機能を提供します。 SSHを使用すると、管理者はコマンドラインインターフェイス(CLI)を使用して、サードパーティ プログラムを使用してスイッチを設定できます。

スイッチは、ネットワーク内のユーザにSSH機能を提供するSSHクライアントとして機能します 。スイッチはSSHサーバを使用してSSHサービスを提供します。SSHサーバ認証が無効になって いる場合、スイッチは任意のSSHサーバを信頼できるサーバとして使用するため、ネットワーク のセキュリティが低下します。スイッチでSSHサービスが有効になっている場合、セキュリティ が強化されます。

この記事では、CLIを使用して管理対象スイッチでサーバ認証を設定する方法について説明します。

### 該当するデバイス

- •Sx300シリーズ
- Sx350シリーズ
- SG350Xシリーズ
- Sx500シリーズ
- Sx550Xシリーズ

#### [Software Version]

- 1.4.7.06 Sx300、Sx500
- 2.2.8.04 Sx350、SG350X、Sx550X

#### SSHサーバの設定

#### SSHサーバ認証設定の設定

ステップ1:スイッチコンソールにログインします。デフォルトのユーザ名とパスワードは cisco/ciscoです。新しいユーザ名またはパスワードを設定している場合は、クレデンシャルを入 力します。

**注**:SSHまたはTelnetを使用してSMBスイッチCLIにアクセスする方法については、ここをクリックし<u>てください</u>。

User Name:cisco Password:\*\*\*\*\*\*\*\*\*

**注**:コマンドは、スイッチの正確なモデルによって異なる場合があります。この例では、 SG350XスイッチにTelnetでアクセスします。 ステップ2:スイッチの特権EXECモードから、次のように入力してグローバルコンフィギュレー ションモードに入ります。

SG350X#configure

ステップ3:SSHクライアントでリモートSSHサーバ認証を有効にするには、次のように入力します。

SG350X(config)# ip ssh-client server authentication

[SG350X#configure [SG350X(config<mark>|#ip ssh-client server authentication</mark> SG350X(config)#

ステップ4:IPv4 SSHサーバとの通信に送信元IPv4アドレスとして使用する送信元インターフェイ スを指定するには、次のように入力します。

SG350X(config)# ip ssh-client source-interface [interface-id] • interface-id: 送信元インターフェイスを指定します。

[SG350X#configure
[SG350X(config)#ip ssh-client server authentication
[SG350X(config]#ip ssh-client source-interface vlan 20
SG350X(config)#

**注**:この例では、送信元インターフェイスはVLAN 20です。

ステップ5:(オプション)IPv6アドレスをIPv6 SSHサーバとの通信の送信元IPv6アドレスとして 使用する送信元インターフェイスを指定するには、次のように入力します。

SG350X(config)# ipv6 ssh-client source-interface [interface-id]

interface-id:送信元インターフェイスを指定します。

注:この例では、送信元IPv6アドレスが設定されていません。

ステップ6:信頼できるサーバを信頼できるリモートSSHサーバテーブルに追加するには、次の ように入力します。

SG350X(config)# ip ssh-client server fingerprint [host | ip-address] [] パラメータは、次のとおりです。

- host SSHサーバのドメインネームサーバ(DNS)名。
- ip-address:SSHサーバのアドレスを指定します。IPアドレスには、IPv4、IPv6、または IPv6zアドレスを指定できます。
- fingerprint SSHサーバの公開キーのフィンガープリント(32文字の16進数)。

| SG350X#configure                                                |        |
|-----------------------------------------------------------------|--------|
| SG350X(config)#ip ssh-client server authentication              |        |
| SG350X(config)#ip ssh-client source-interface vlan 20           |        |
| SG350X(config)#\$00.1 76:0d:a0:12:7f:30:09:d3:18:04:df:77:c8:8e | :51:a8 |
| SG350X(config)#                                                 |        |

**注:**この例では、サーバのIPアドレスは192.168.100.1で、使用されているフィンガープリントは 76:0d:a0:12:7f:30:09:d3:18:04:df:77:c8:8e:51:a8です。

ステップ7:特権EXECモードに戻るには、exitコマンドを入力します。

SG350X(config)#**exit** 

| SG350X#configure                                                  |      |
|-------------------------------------------------------------------|------|
| SG350X(config)#ip ssh-client server authentication                |      |
| SG350X(config)#ip ssh-client source-interface vlan 20             |      |
| SG350X(config)#\$00_1 76:0d:a0:12:7f:30:09:d3:18:04:df:77:c8:8e:5 | 1:a8 |
| SG350X(config) #exit                                              |      |
| SG350X#                                                           |      |

ステップ8:スイッチのSSHサーバ認証設定を表示するには、次のように入力します。

SG350X#show ip ssh-client server [host | ip-address] パラメータは、次のとおりです。

- host SSHサーバのドメインネームサーバ(DNS)名。
- ip-address:SSHサーバのアドレスを指定します。IPアドレスには、IPv4、IPv6、または IPv6zアドレスを指定できます。

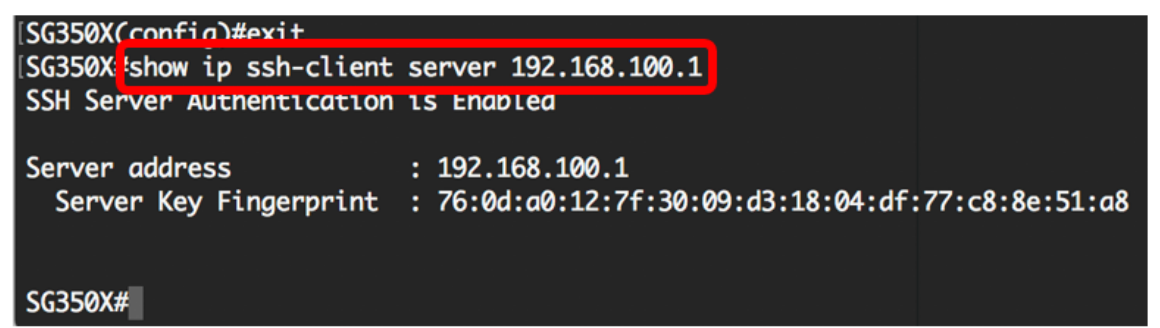

注:この例では、サーバのIPアドレス192.168.100.1が入力されています。

ステップ9:(オプション)スイッチの特権EXECモードで、次のように入力して、設定をスタート アップコンフィギュレーションファイルに保存します。

SG350X#copy running-config startup-config

# [SG350X copy running-config startup-config Overwrite file [startup-config].... (Y/N)[N] ?

ステップ10:(オプション)ファイルの上書き[startup-config]を実行した後に、キーボードでYを 押して、Yesを押すかNを押します。プロンプトが表示されます。

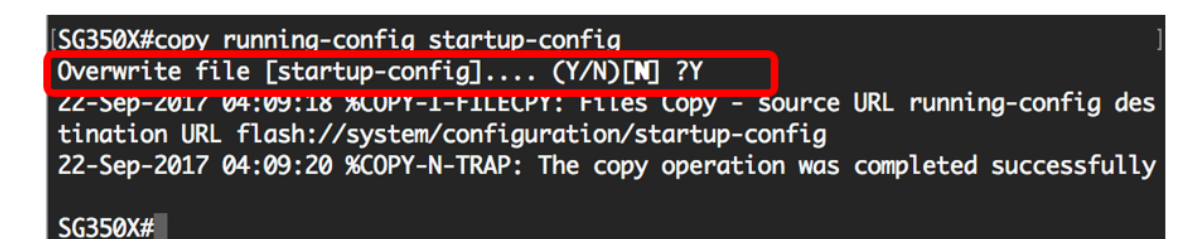

これで、CLIを使用して管理対象スイッチでサーバ認証を設定する手順が学習されました。